BEDIENUNGSANLEITUNG

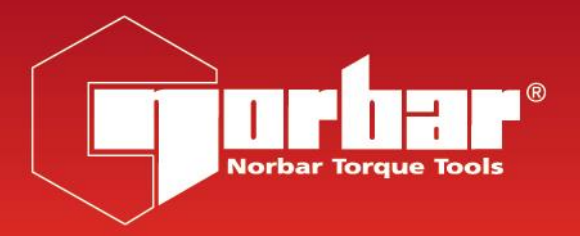

# **TRUCHECK<sup>™</sup> 2 & TRUCHECK<sup>™</sup> 2 PLUS**

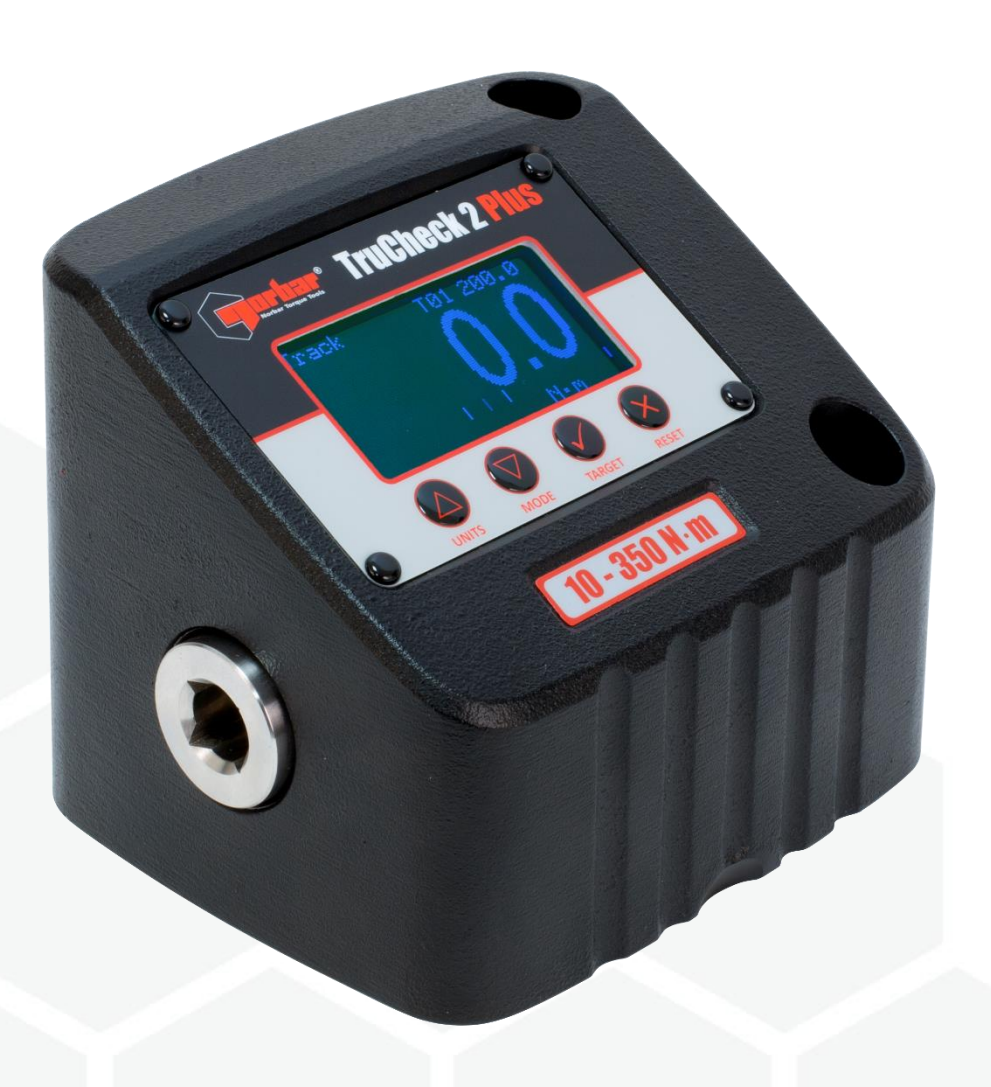

Teilenummer 34460.DE | Ausgabe 2 | Übersetzung der Originalanweisungen (Deutsch)

# INHALTSVERZEICHNIS

| Teilenummern, für die diese Bedienungsanleitung gilt                                                                                                    | 2                                                          |
|----------------------------------------------------------------------------------------------------|------------------------------------------------------------|
| Installation<br>TruCheck™ 2 (0.1 – 30 N⋅m)<br>TruCheck™ 2 (3 – 2,100 N⋅m)                                                                                                    | <b>2</b><br>2<br>2                                         |
| Bedienungsanleitung - TruCheck™ 2 Plus<br>Messbildschirm<br>Menü Einheiten<br>Menü Klick<br>Menü Sollwert<br>Versionsbildschirm<br>Menü Einrichten<br>Nullstellung<br>Aktiv-Ab Einstellung<br>Sollwertanzeige<br>Verwendung des Geräts<br>USB-Port | <b>3</b><br>3<br>4<br>4<br>5<br>5<br>5<br>5<br>6<br>7<br>7 |
| Bedienungsanleitung - TruCheck™ 2 Basic<br>Messbildschirm<br>Verwendung des Geräts<br>Versionsbildschirm<br>Menü Einrichten<br>Nachverfolgungsmodus<br>Nullstellung<br>Kalibriermodus<br>USB-Port                                                  | <b>8</b><br>8<br>9<br>9<br>9<br>9<br>9                     |
| <b>Technische Daten</b><br>TruCheck™ 2 (0.1 – 30 N⋅m)<br>TruCheck™ 2 (3 – 2,100 N⋅m)                                                                                                    | <b>10</b><br>10<br>11                                      |
| Kalibrierung                                                                                                    | 13                                                         |
| Reparatur                                                                                                    | 13                                                         |
| Reinigung                                                                                                    | 13                                                         |
| Warnung                                                                                                    | 13                                                         |
| Entsorgung                                                                                                    | 13                                                         |

# TEILENUMMERN, FÜR DIE DIESE BEDIENUNGSANLEITUNG GILT:

Dieses Handbuch behandelt die Einrichtung und den Gebrauch der Geräte Norbar TruCheck™ 2 und TruCheck™ 2 Plus.

| Teilenummer | Modell                  | Teilenummer | Modell                      |
|-------------|-------------------------|-------------|-----------------------------|
| 43514       | TruCheck™ 2 3 N⋅m       | 43523       | TruCheck™ 2 Plus 260 lbf⋅ft |
| 43515       | TruCheck™ 2 Plus 3 N⋅m  | 43524       | TruCheck™ 2 350 N⋅m         |
| 43516       | TruCheck™ 2 10 N⋅m      | 43525       | TruCheck™ 2 Plus 350 N⋅m    |
| 43517       | TruCheck™ 2 Plus 10 N⋅m | 43528       | TruCheck™ 2 800 lbf.ft      |
| 43518       | TruCheck™ 2 30 N⋅m      | 43529       | TruCheck™ 2 Plus 800 lbf⋅ft |
| 43519       | TruCheck™ 2 Plus 30 N⋅m | 43530       | TruCheck™ 2 1,100 N⋅m       |
| 43520       | TruCheck™ 2 65 N⋅m      | 43531       | TruCheck™ 2 Plus 1,100 N⋅m  |
| 43521       | TruCheck™ 2 Plus 65 N⋅m | 43532       | TruCheck™ 2 2,100 N⋅m       |
| 43522       | TruCheck™ 2 260 lbf.ft  | 43533       | TruCheck™ 2 Plus 2,100 N⋅m  |

### INSTALLATION

TruCheck<sup>™</sup> 2 (0.1 – 30 N⋅m)

- 1. Suchen Sie eine geeignete Fläche und Position zur Montage des Gerätes.
- 2. Bohren Sie zwei Befestigungslöcher, geeignet für M6-Befestigungselemente (M6 Zylinderschrauben, mindestens Güteklasse 8.8 werden empfohlen).
- 3. Empfohlenes Drehmoment zwischen 7.3 und 8.4 N·m (5.4 bis 6.2 lbf-ft).
- 4. Nach dem Anschluss der mitgelieferten Stromversorgung ist das Gerät nach ca. 12 Sekunden betriebsbereit.

#### TruCheck<sup>™</sup> 2 (3 – 2,100 N⋅m)

- 1. Suchen Sie eine geeignete Fläche und Position zur Montage des Gerätes.
- 2. Bohren Sie zwei Befestigungslöcher, geeignet für M10-Befestigungselemente (M10 Zylinderschrauben, mindestens Güteklasse 12.9 werden empfohlen).
- 3. Empfohlenes Drehmoment zwischen 35 und 40 N·m (25 bis 30 lbf-ft).
- 4. Nach dem Anschluss der mitgelieferten Stromversorgung ist das Gerät nach ca. 12 Sekunden betriebsbereit.

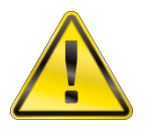

WARNUNG: STELLEN SIE SICHER, DASS DIE MONTAGEFLÄCHE DAS GERÄT TRAGEN KANN, WENN DAS NENNDREHMOMENT AUFGEBRACHT WIRD.

VERWENDEN SIE NUR DAS MITGELIEFERTE NETZTEIL.

WENDEN SIE KEIN HÖHERES ALS DAS GENANNTE DREHMOMENT AN.

TruCheck<sup>™</sup> 2 ist nur für die Prüfung von Drehmomentwerkzeugen vorgesehen.

#### BEDIENUNGSANLEITUNG - TRUCHECK<sup>™</sup> 2 PLUS (43515, 43517, 43519, 43521, 43523, 43525, 43529, 43531 & 43533)

#### Messbildschirm

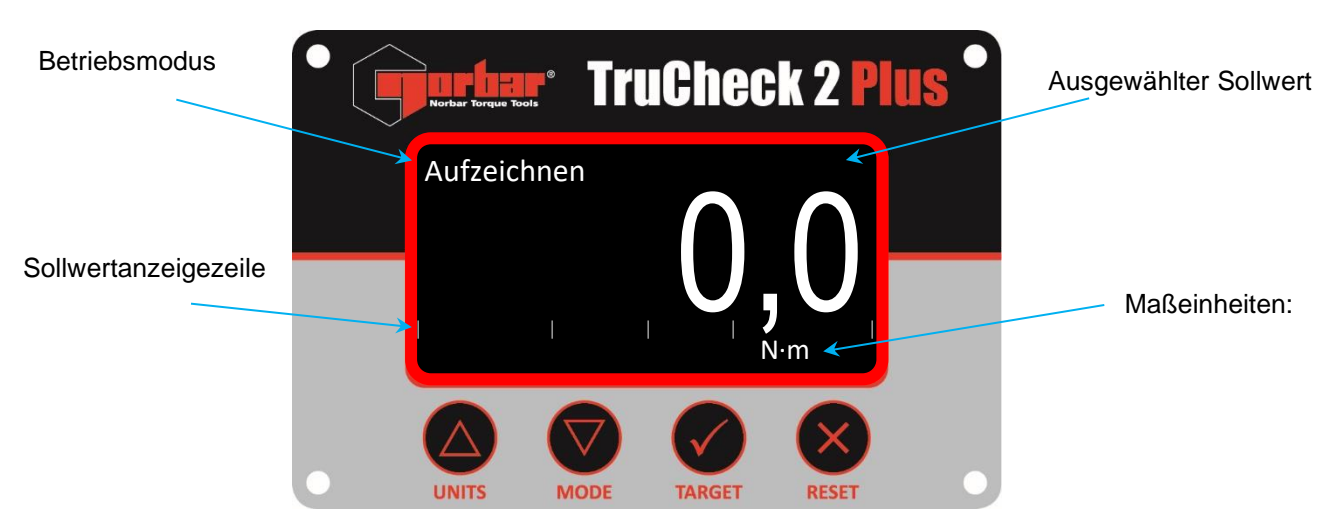

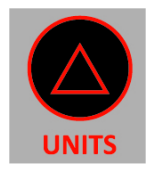

Ändern der Maßeinheiten (N·m, lbf-ft und lbf-in etc.)

Um Einheiten zu aktivieren/deaktivieren, verwenden Sie das MENÜ EINHEITEN (Drücken und Halten)

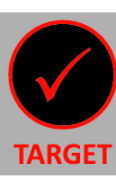

Ändert den ausgewählten Sollwert (T01 XXX.X, T02 XXX.X etc.) Die Einheiten werden automatisch auf die Sollwerteinheiten umgestellt.

#### HINWEIS: T-- --- bedeutet, dass die Sollwerte AUS sind

Um Sollwerte zu bearbeiten, verwenden Sie das MENÜ SOLLWERT (Drücken und Halten)

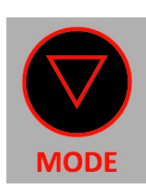

Ändert die Betriebsart (Nachverfolgung, Klick und Wählen)

Um die Einstellungen des Klickmodus zu ändern, verwenden Sie das MENÜ KLICK (Drücken und Halten)

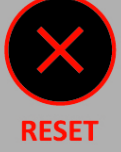

Setzt einen erfassten Spitzenwert zurück Im Wählmodus (und Klick-Modus, wenn auf Manuelles Zurücksetzen eingestellt)

#### Nullt den Messwert

Im Nachvervolgungsmodus mit einem Messwert <4% des Vollausschlags (FSD) Im Klick- und Wählmodus mit einem Messwert <1%

#### Menü Einheiten

| Menü E<br>N·m<br>dN·m<br>cN·m<br>kgf·m<br>kgf·cm<br>gf·m | iinheiten<br>✓<br>×<br>×<br>×<br>×<br>×<br>× | lbf·ft ✓<br>lbf·in ✓<br>ft·lb ×<br>in·lb ×<br>ozf·in ×<br>in·oz × | UNITS MODE | Einheiten zum Aktivieren/Deaktivieren<br>auswählen<br>Aktivieren/Deaktivieren umschalten<br>(✓ oder ×)<br>in auswählen und in drücken, um zu<br>speichern und zu beenden |
|----------------------------------------------------------|----------------------------------------------|-------------------------------------------------------------------|------------|----------------------------------------------------------------------------------------------------|
|                                                          |                                              |                                                                   | RESET      | Abbrechen (Beenden ohne Speichern der<br>Änderungen)                                                                                                    |

#### HINWEIS: Die aktivierbaren Einheiten sind modellspezifisch für den TruCheck™ 2 Plus (siehe Technische Spezifikation).

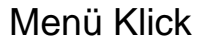

| Menü Klick<br>Empfindlichkeit Hoch<br>Reset Auto<br>Haltezeit 3 s |                  |             |       | MODE<br>TARGET | Menüpunkt auswählen (z.B.<br>Empfindlichkeit)<br>Menüpunkt bestätigen<br>Einstellung ändern (z.B. hoch auf mittel) |                                      |  |
|-------------------------------------------------------------------|------------------|-------------|-------|----------------|----------------------------------------------------------------------------------------------------|--------------------------------------|--|
| Einstelloptic                                                     | nen              |             |       |                | TARGET                                                                                                    | auswählen und viewen, um zu          |  |
| Empfindlichkei                                                    | it: Hoch / Mitte | el / Nied   | Irig  |                |                                                                                                    | speichern und zu beenden             |  |
| Reset:                                                            | 911              |             |       | RESET          | Abbrechen (Beenden ohne Speichern der<br>Änderungen)                                                               |                                      |  |
| Haltezeit:                                                        | 1 s / 2 s / 3 s  |             |       |                |                                                                                                    |                                      |  |
| Menü Soll                                                         | wert             |             |       |                |                                                                                                    |                                      |  |
| Menü Sollı                                                        | wert             |             |       |                | MODE                                                                                                    | Menüpunkt auswählen (z.B. Einheiten) |  |
| #<br>Einheiten<br>Wert                                            |                  | 01<br>200.0 | N∙m   |                | TARGET                                                                                                    | Menüpunkt bestätigen                 |  |
| ±% 03                                                             |                  |             | UNITS | MODE           | Einstellung ändern (z.B. N-m auf lbf ft)                                                                           |                                      |  |
| Einstellung bestätigen                                            |                  |             |       |                |                                                                                                    |                                      |  |
| Einstelloptionen 🖬 auswählen und 💽 drücken, um zu                 |                  |             |       |                |                                                                                                    |                                      |  |
|                                                                   |                  |             |       |                |                                                                                                    | speichern und zu beenden             |  |

- # (Sollwert-nr.): 01 15
- Einheiten: N-m / lbf-ft / etc.
- Wert: 0 oder 2 - 100% Kapazität (z.B. 7.0 - 350.0)
- ±% (Toleranz): 1 15%

- Abbrechen (Beenden ohne Speichern der Änderungen)
- Wenn Sie den Sollwert ändern, können Sie die • Tasten gedrückt halten, um die Änderung zu beschleunigen
- Wenn Sie die Zieleinheiten ändern, ändert sich der Sollwert entsprechend
- Wenn Sie den Sollwert auf '0' setzen, wird er • deaktiviert, d.h. er ist im Messbildschirm nicht

#### Versionsbildschirm

| Version                  |                                             | Halten Sie 😺 auf dem Messbild                    | lschirm gedrückt, um |  |  |  |  |
|--------------------------|---------------------------------------------|--------------------------------------------------|----------------------|--|--|--|--|
| P/N                      | 43525                                       | den Versionsbildschirm anzuzeiger                | ı                    |  |  |  |  |
| S/N<br>S/W/              | 124356                                      | Der Versionsbildschirm enthält:                  |                      |  |  |  |  |
| 3, ••                    | 1.0.1                                       | <b>P/N</b> (Teilenummer des TruCheck™            | 2 Plus)              |  |  |  |  |
|                          |                                             | S/N (Seriennummer)                               |                      |  |  |  |  |
|                          |                                             | S/W (Software-Versionsnummer)                    |                      |  |  |  |  |
|                          |                                             | Drücken Sie xest, um zum Messl<br>zurückzukehren | bildschirm           |  |  |  |  |
|                          |                                             | oder                                             |                      |  |  |  |  |
| Menü Einric              | hten                                        | Drücken Sie 💽 , um in das Einric<br>gelangen     | chtungsmenü zu       |  |  |  |  |
| Menü Einrie<br>Sprache   | chten<br>en                                 | Menüpunkt auswählen                              | (z.B. Sprache)       |  |  |  |  |
| LCD-Kontra<br>LCD Invers | st 160<br>✓                                 | Menüpunkt bestätigen                             |                      |  |  |  |  |
| Piepton<br>Aktiv-Ab      | ✓<br>2.0%                                   | Einstellung ändern (z.B                          | . en zu fr)          |  |  |  |  |
|                          |                                             | Einstellung bestätigen                           |                      |  |  |  |  |
| Einstelloptione          | en                                          | 🗖 auswählen und 🗸                                | drücken um zu        |  |  |  |  |
| Sprache:                 | en / fr / de / it / da / es / fi /          | speichern und zu beend                           | len                  |  |  |  |  |
|                          | sv / no / pt                                | Abbrechen (Beenden ol                            | hne Speichern der    |  |  |  |  |
| LCD-Kontrast:            | 1 - 255 (Standard 160)                      | Anderungen)                                      |                      |  |  |  |  |
| LCD Invers:              | Invertieren ( $\checkmark$ ) oder nicht inv | rtieren (×)                                      |                      |  |  |  |  |
| Null:                    | Zurücksetzen des gespeiche                  | en Nullwerts                                     |                      |  |  |  |  |
| Piepton:                 | Aktivieren (✓) oder deaktivie               | en (×)                                           |                      |  |  |  |  |
| AKTIV-AB                 | 2,0 bis 40,0 % (Standard 2,0                | б)                                               |                      |  |  |  |  |

#### Nullstellung

Das Nullsetzen sollte nur dann durchgeführt werden, wenn für den TruCheck™ 2 Plus im Track-Modus Nullsetzen nicht aktiviert ist. In diesem Fall wird der Aufnehmer möglicherweise überlastet.

Ist der Messwert instabil, muss TruCheck<sup>™</sup> 2 Plus zur Reparatur an einen vom Lieferanten zugelassenen Händler geschickt werden. Es wird empfohlen, die TruCheck<sup>™</sup> 2 Plus nach dem Nullsetzen so schnell wie möglich neu zu kalibrieren.

Achten Sie darauf, dass kein Drehmoment auf das TruCheck™ 2 Plus angewendet wird, und entfernen Sie beim Nullsetzen alle Werkzeuge vom Eingangsantrieb.

#### Aktiv-Ab Einstellung

Dies ist die prozentuale Kapazität, bei der der Klick- bzw. der Wählmodus beginnen, Spitzenwerte zu erfassen.

#### Sollwertanzeige

Wenn ein Ziel ausgewählt wird, zeigt der TruCheck™ 2 Plus auf drei verschiedene Arten an, ob es sich um einen niedrigen, erfolgreichen oder hohen Messwert handelt.

- 1. Textfarbe (Niedrig = Gelb, Erfolgreich = Grün, Hoch = Rot)
- 2. Sollwertsymbole (Low =  $\checkmark$ , Pass =  $\checkmark$ , High =  $\bigstar$ )
- 3. Sollwertanzeigezeile

#### <u>Beispiel</u>

Sollwert 1 (T01) eingestellt auf **200,0 N-m ±3%** (194,0 - 206,0 N-m) Modus auf **Klick** eingestellt

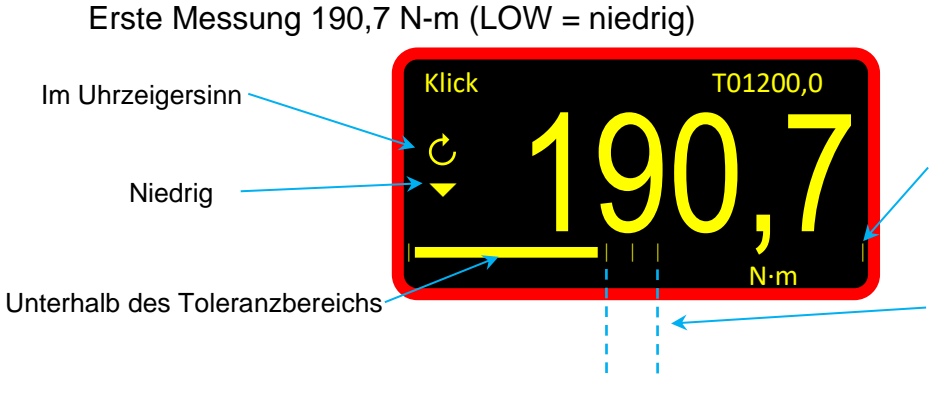

Die Sollwertanzeigezeile ist so skaliert, dass sie bei ±20% zentriert, bezogen auf den Sollwert (200 N-m)

Die beiden Linien, direkt neben der Mittellinie, zeigen den Toleranzbereich für die Sollwerte an (±3%)

Zweite Messung 202,1 N-m (PASS = erfolgreich)

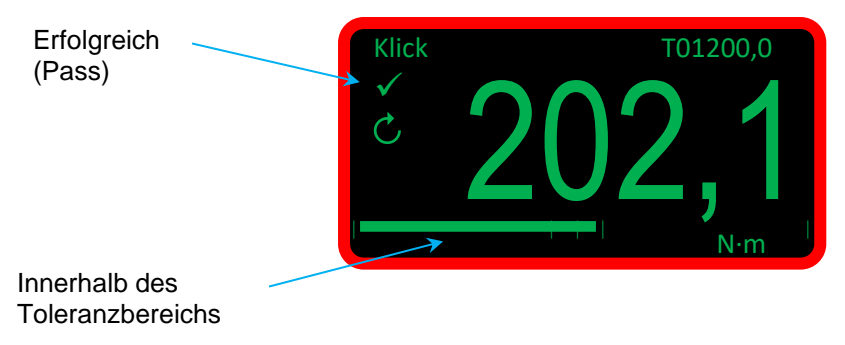

#### Dritte Messung 212,4 N-m (HIGH = hoch)

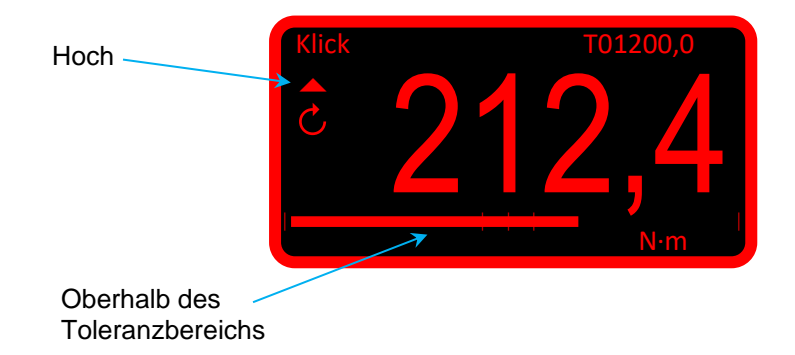

#### Verwendung des Geräts

- 1. Betriebsart auswählen
- 2. Sollwert auswählen
- 3. Einheiten auswählen
- 4. Setzen Sie einen Drehmomentschrauber / Drehmomentschlüssel in den Eingangsantrieb und arbeiten Sie in die gewünschte Richtung
- 5. Entfernen Sie den Drehmomentschrauber / Drehmomentschlüssel und setzen Sie die Anzeige (falls erforderlich) durch Drücken der RESET-Taste auf Null
- 6. Setzen Sie einen Drehmomentschrauber / Drehmomentschlüssel in den Eingangsantrieb und arbeiten Sie in die gewünschte Richtung

#### **USB-Port**

Der USB-Port liefert die Stromversorgung für den TruCheck<sup>™</sup> 2 Plus. Das mitgelieferte USB-Kabel kann auch verwendet werden, um den TruCheck<sup>™</sup> 2 Plus mit einem PC zur Übertragung von Drehmomentmesswerten zu verbinden.

Verbinden Sie den TruCheck<sup>™</sup> 2 Plus mit dem PC und ein virtueller Com-Port erscheint im Gerätemanager. Dieser Com-Port sollte ausgewählt und konfiguriert werden, um dem Programm zu entsprechen, das zur Anzeige der Drehmomentmesswerte verwendet wird.

Drehmomentmesswerte werden an den PC gesendet, wenn die RESET-Taste in einem beliebigen Modus gedrückt und ein Spitzenwert zurückgesetzt wird (entweder manuell über die RESET-Taste im Wahl- oder Klickmodus oder wenn die automatische Rückstellung im Klickmodus ausgelöst wird).

Wenn der PC denTruCheck<sup>™</sup> 2 Plus nicht richtig erkennt (z.B. wenn er Windows 7 statt Windows 10 verwendet), laden Sie den USB-Treiber von der Norbar-Website herunter.

Der USB-Port kann auch zum Aktualisieren der Software TruCheck™ 2 Plus verwendet werden.

Den USB-Treiber und die Aktualisierung der TruCheck™ 2 Software finden Sie unter: https://www.norbar.com/Downloads/Software-Download/Trucheck2

#### BEDIENUNGSANLEITUNG - TRUCHECK<sup>™</sup> 2 (43514, 43516, 43518, 43520, 43522, 43524, 43528, 43530 & 43532)

#### Messbildschirm

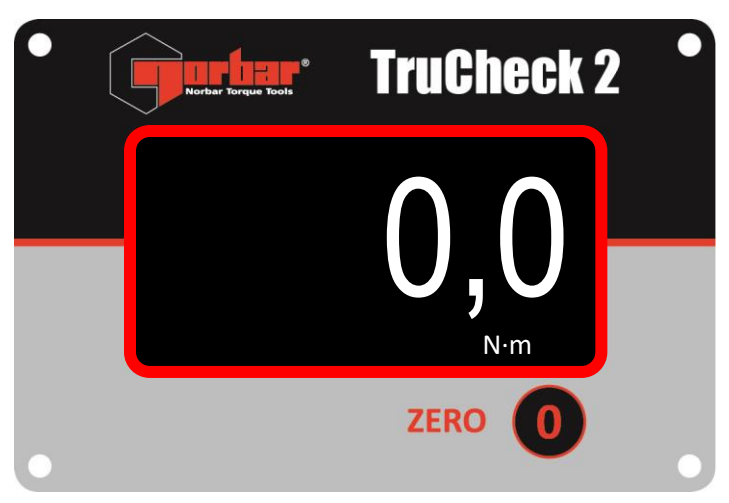

#### Verwendung des Geräts

- 1. Setzen Sie einen Drehmomentschrauber / Drehmomentschlüssel in den Eingangsantrieb und arbeiten Sie in die gewünschte Richtung
- 2. Entfernen Sie den Drehmomentschrauber / Drehmomentschlüssel und setzen Sie die Anzeige (falls erforderlich) durch Drücken der NULL-Taste zurück
- 3. Setzen Sie einen Drehmomentschrauber / Drehmomentschlüssel in den Eingangsantrieb und arbeiten Sie in die gewünschte Richtung

#### Versionsbildschirm

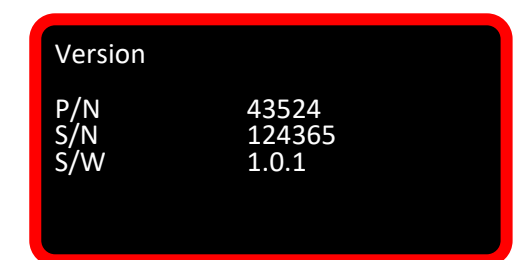

Halten Sie die NULL-Taste auf dem Messbildschirm gedrückt, um den Versionsbildschirm anzuzeigen

Der Versionsbildschirm enthält:

**P/N** (Teilenummer des TruCheck<sup>™</sup> 2)

S/N (Seriennummer)

**S/W** (Software-Versionsnummer)

Drücken Sie die NULL-Taste, um zum Messbildschirm zurückzukehren

oder

Halten Sie die NULL-Taste <u>5 Sekunden</u> lang gedrückt, um in das Einrichtungsmenü zu gelangen

#### Menü Einrichten

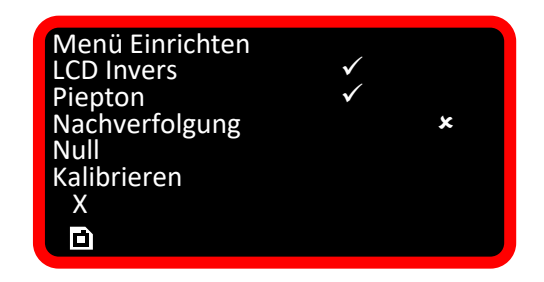

Drücken Sie die NULL-Taste, um den Menüpunkt auszuwählen

Halten Sie die NULL-Taste gedrückt, um den Menüpunkt zu bestätigen oder umzuschalten

#### Einstelloptionen

| LCD Invers:   | Invertieren (✓) oder nicht invertieren (×)                |
|---------------|-----------------------------------------------------------|
| Piepton:      | Aktivieren ( $\checkmark$ ) oder deaktivieren ( $\star$ ) |
| Nachverfolgen | Schalten Sie den TruCheck™ 2 in den Track-Modus           |
| Null:         | Zurücksetzen des gespeicherten Nullwerts                  |
| Kalibrieren:  | Schalten Sie den TruCheck™ 2 in den Kalibriermodus        |
| X:            | Beenden ohne Speichern der Änderungen                     |
| D             | Änderungen speichern und beenden                          |

#### Nachverfolgungsmodus

Wenn Sie die NULL-Taste in 'Track' gedrückt halten, wechselt TruCheck™ 2 in den Nachverfolgungsmodus. Der TruCheck™ 2 bleibt im Nachverfolgungsmodus, bis er im Menü Einrichten deaktiviert oder spannungslos geschaltet wird.

Der TruCheck™ 2 wird immer im Standardmodus (Klick-Modus) eingeschaltet.

#### Nullstellung

Das Nullsetzen sollte nur dann durchgeführt werden, wenn für den TruCheck™ 2 Nullsetzen nicht aktiviert ist. In diesem Fall wird der Aufnehmer möglicherweise überlastet.

Ist der Messwert instabil, muss TruCheck<sup>™</sup> 2 zur Reparatur an einen vom Lieferanten zugelassenen Händler geschickt werden. Es wird empfohlen, den TruCheck<sup>™</sup> 2 nach dem Nullsetzen so schnell wie möglich neu zu kalibrieren.

Achten Sie darauf, dass kein Drehmoment auf den TruCheck™ 2 angewendet wird, und entfernen Sie beim Nullsetzen alle Werkzeuge vom Eingangsantrieb.

#### Kalibriermodus

Nur für die Verwendung durch einen vom Lieferanten zugelassenen Vertreter.

#### **USB-Port**

Der USB-Port liefert die Stromversorgung für den TruCheck<sup>™</sup> 2. Der USB-Port kann auch zum Aktualisieren der TruCheck<sup>™</sup> 2 Software verwendet werden.

Den USB-Treiber und die Aktualisierung der TruCheck™ 2 Software finden Sie unter: <u>https://www.norbar.com/Downloads/Software-Download/Trucheck2</u>

# TECHNISCHE DATEN

## TruCheck™ 2 (0.1 – 30 N⋅m)

| Teilenummer | Modell                  | Eingebauter<br>Wandleranschluss | Leistung     | Max.<br>Drehmoment |
|-------------|-------------------------|---------------------------------|--------------|--------------------|
| 43514       | TruCheck™ 2 3 N⋅m       | 1/4" Außensechskant             | 0.1 - 3 N∙m  | 3.6 N∙m            |
| 43515       | TruCheck™ 2 Plus 3 N⋅m  | 1/4" Außensechskant             | 0.1 - 3 N∙m  | 3.6 N∙m            |
| 43516       | TruCheck™ 2 10 N⋅m      | 1/4" Außensechskant             | 0.5 - 10 N∙m | 12 N∙m             |
| 43517       | TruCheck™ 2 Plus 10 N⋅m | 1/4" Außensechskant             | 0.5 - 10 N∙m | 12 N∙m             |
| 43518       | TruCheck™ 2 30 N⋅m      | 10 mm Außensechskant            | 1.5 - 30 N∙m | 36 N•m             |
| 43519       | TruCheck™ 2 Plus 30 N⋅m | 10 mm Außensechskant            | 1.5 - 30 N⋅m | 36 N•m             |

| Teilenummer |     |      |      | Abme | ssung | en (mm) | )  |     |    |    | Gewicht |
|-------------|-----|------|------|------|-------|---------|----|-----|----|----|---------|
| renenumner  | Α   | В    | С    | D    | Е     | F       | G  | ØН  | J  | K  | (kg)    |
| 43514       | 175 | 63.5 | 63.5 | 37.5 | 30    | 8.5     | 55 | 6.5 | 10 | 10 | 1.4     |
| 43515       | 175 | 63.5 | 63.5 | 37.5 | 30    | 8.5     | 55 | 6.5 | 10 | 10 | 1.4     |
| 43516       | 175 | 63.5 | 63.5 | 37.5 | 30    | 8.5     | 55 | 6.5 | 10 | 10 | 1.4     |
| 43517       | 175 | 63.5 | 63.5 | 37.5 | 30    | 8.5     | 55 | 6.5 | 10 | 10 | 1.4     |
| 43518       | 175 | 63.5 | 63.5 | 37.5 | 30    | 8.5     | 55 | 6.5 | 10 | 10 | 1.4     |
| 43519       | 175 | 63.5 | 63.5 | 37.5 | 30    | 8.5     | 55 | 6.5 | 10 | 10 | 1.4     |

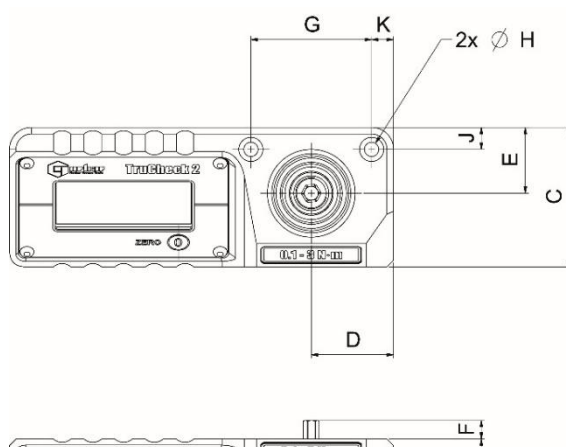

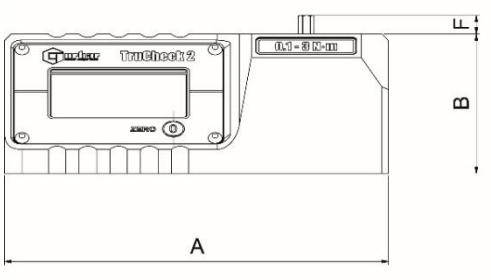

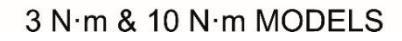

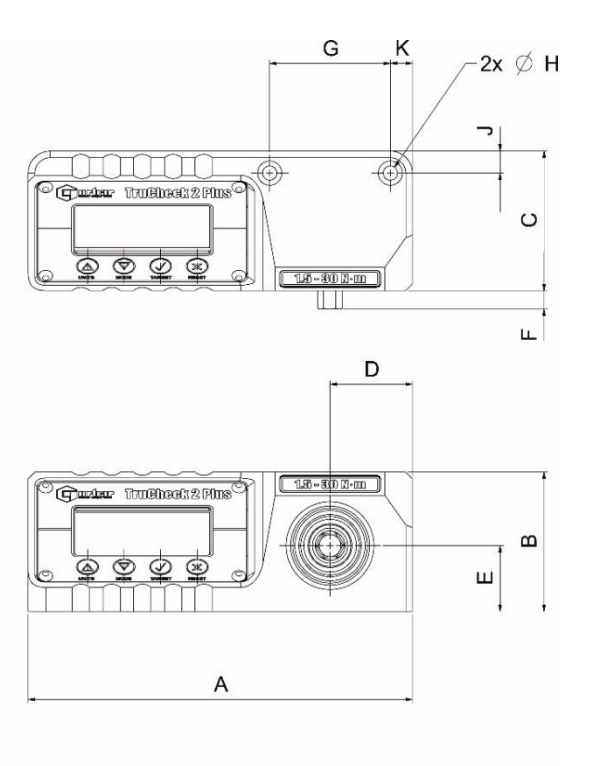

30 N·m MODEL

# TruCheck™ 2 (3 – 2,100 N⋅m)

| Teilenummer | Modell                      | Eingebauter<br>Wandleranschluss | Leistung        | Max.<br>Drehmoment |
|-------------|-----------------------------|---------------------------------|-----------------|--------------------|
| 43520       | TruCheck™ 2 65 N⋅m          | 3/8" Innenvierkant              | 3 - 65 N∙m      | 78 N∙m             |
| 43521       | TruCheck™ 2 Plus 65 N⋅m     | 3/4" Innenvierkant              | 3 - 65 N∙m      | 78 N∙m             |
| 43522       | TruCheck™ 2 260 lbf-ft      | 1/2" Innenvierkant              | 10 - 260 lbf-ft | 312 lbf-ft         |
| 43523       | TruCheck™ 2 Plus 260 lbf.ft | 1/2" Innenvierkant              | 10 - 260 lbf-ft | 312 lbf-ft         |
| 43524       | TruCheck™ 2 350 N⋅m         | 1/2" Innenvierkant              | 10 - 350 N⋅m    | 420 N∙m            |
| 43525       | TruCheck™ 2 Plus 350 N⋅m    | 1/2" Innenvierkant              | 10 - 350 N∙m    | 420 N∙m            |
| 43528       | TruCheck™ 2 800 lbf.ft      | 27 mm Außensechskant            | 40 - 800 lbf-ft | 960 lbf-ft         |
| 43529       | TruCheck™ 2 Plus 800 lbf.ft | 27 mm Außensechskant            | 40 - 800 lbf-ft | 960 lbf-ft         |
| 43530       | TruCheck™ 2 1,100 N⋅m       | 27 mm Außensechskant            | 50 - 1,100 N∙m  | 1,320 N∙m          |
| 43531       | TruCheck™ 2 Plus 1,100 N⋅m  | 27 mm Außensechskant            | 50 - 1,100 N∙m  | 1,320 N⋅m          |
| 43532       | TruCheck™ 2 2,100 N⋅m       | 27 mm Außensechskant            | 200 - 2,100 N·m | 2,310 N·m          |
| 43533       | TruCheck™ 2 Plus 2,100 N⋅m  | 27 mm Außensechskant            | 200 - 2,100 N⋅m | 2,310 N∙m          |

| Teilenummer | Abmessungen (mm) |       |     |    |      |     |    |      |      |      |    | Gewicht |      |
|-------------|------------------|-------|-----|----|------|-----|----|------|------|------|----|---------|------|
| renenummer  | Α                | В     | С   | D  | Ε    | F   | G  | ØH   | J    | K    | L  | М       | (kg) |
| 43520       | 138              | 117   | 110 | 40 | 40   | 119 | 80 | 10.5 | 18.5 | 57.5 | 59 | N/A     | 2.6  |
| 43521       | 138              | 117   | 110 | 40 | 40   | 119 | 80 | 10.5 | 18.5 | 57.5 | 59 | N/A     | 2.6  |
| 43522       | 138              | 117   | 110 | 40 | 40   | 119 | 80 | 10.5 | 18.5 | 57.5 | 59 | N/A     | 2.7  |
| 43523       | 138              | 117   | 110 | 40 | 40   | 119 | 80 | 10.5 | 18.5 | 57.5 | 59 | N/A     | 2.7  |
| 43524       | 138              | 117   | 110 | 40 | 40   | 119 | 80 | 10.5 | 18.5 | 57.5 | 59 | N/A     | 2.7  |
| 43525       | 138              | 117   | 110 | 40 | 40   | 119 | 80 | 10.5 | 18.5 | 57.5 | 59 | N/A     | 2.7  |
| 43528       | 138              | 132.5 | 120 | 40 | 47.5 | 144 | 95 | 10.5 | 19   | 68   | 67 | 25      | 3.5  |
| 43529       | 138              | 132.5 | 120 | 40 | 47.5 | 144 | 95 | 10.5 | 19   | 68   | 67 | 25      | 3.5  |
| 43530       | 138              | 132.5 | 120 | 40 | 47.5 | 144 | 95 | 10.5 | 19   | 68   | 67 | 25      | 3.5  |
| 43531       | 138              | 132.5 | 120 | 40 | 47.5 | 144 | 95 | 10.5 | 19   | 68   | 67 | 25      | 3.5  |
| 43532       | 138              | 132.5 | 120 | 40 | 47.5 | 144 | 95 | 10.5 | 19   | 68   | 67 | 25      | 3.5  |
| 43533       | 138              | 132.5 | 120 | 40 | 47.5 | 144 | 95 | 10.5 | 19   | 68   | 67 | 25      | 3.5  |

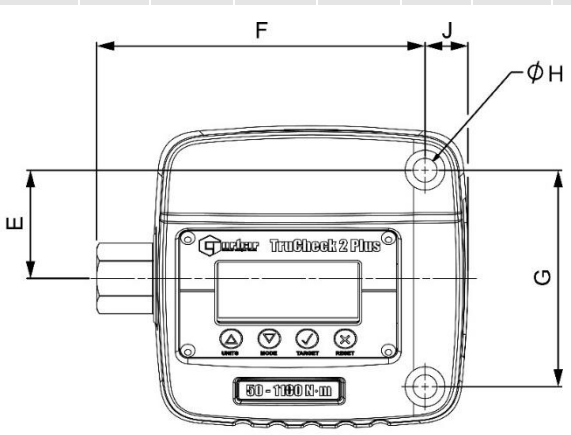

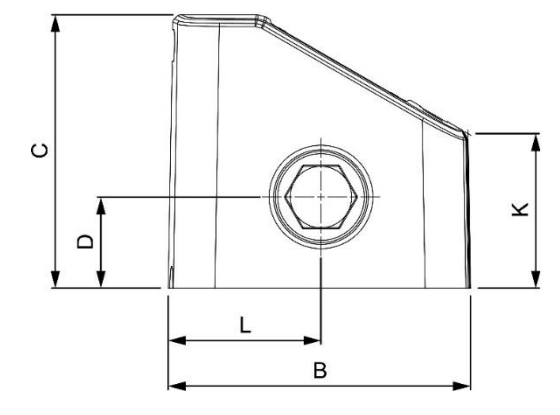

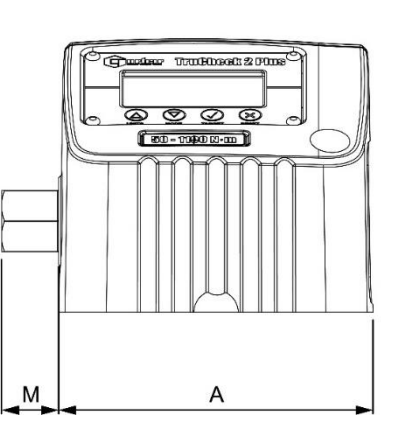

| Display:                     | 128 x 64 Pixel RGB hintergrundbeleuchtet LCD                         |
|------------------------------|----------------------------------------------------------------------|
| Display-Aktualisierungsrate: | 5 Messwerte pro Sekunde (5Hz)                                        |
| Auflösung:                   | 4 Stellen.                                                           |
| Null-Ausschaltung:           | Keine                                                                |
| Genauigkeit:                 | Siehe Kalibrierzertifikat (nom. ±1% des Messwertes)                  |
| Maßeinheiten:                | Verfügbare Einheiten abhängig vom jeweiligen TruCheck™ 2 Plus-Modell |
|                              |                                                                      |

|       |            | N∙m          | dN∙m | cN⋅m | kgf∙m | kgf∙cm | gf∙m         | lbf∙ft | lbf∙in | ft·lb | in·lb | ozf∙in | in∙oz |
|-------|------------|--------------|------|------|-------|--------|--------------|--------|--------|-------|-------|--------|-------|
| 43515 | 3 N∙m      | ✓            | ✓    | ✓    |       | ✓      | $\checkmark$ | ✓      | ✓      | ✓     | ✓     | ✓      | ✓     |
| 43517 | 10 N·m     | $\checkmark$ | ✓    | ✓    | ~     | ~      | ~            | ✓      | ✓      | ~     | ✓     | ✓      | ~     |
| 43519 | 30 N∙m     | ✓            | ~    | ✓    | ✓     | ✓      | ✓            | ✓      | ✓      | ~     | ~     | ~      | ✓     |
| 43521 | 65 N∙m     | ✓            | ~    | ✓    | ✓     | ✓      | ✓            | ✓      | ✓      | ~     | ~     | ~      | ✓     |
| 43523 | 260 lbf·ft | ✓            | ~    |      | ✓     | ✓      |              | ✓      | ✓      | ~     | ~     |        |       |
| 43525 | 350 N∙m    | ✓            | ~    |      | ✓     | ✓      |              | ✓      | ✓      | ~     | ~     |        |       |
| 43529 | 800 lbf·ft | ✓            |      |      | ✓     |        |              | ✓      | ✓      | ~     | ✓     |        |       |
| 43531 | 1100 N·m   | $\checkmark$ |      |      | ✓     |        |              | ✓      | ✓      | >     | ~     |        |       |
| 43533 | 2100 N·m   | $\checkmark$ |      |      | ~     |        |              | ~      |        | ~     |       |        |       |

| Haltezeit Auto-Rückstellen:                                                                 | 3 Sekunden (Plus-Modelle - 1, 2 oder 3 Sekunden)                                                                                                    |  |
|---------------------------------------------------------------------------------------------|----------------------------------------------------------------------------------------------------|--|
| AC-Stromadapter:                                                                            | 90 bis 264 Volt AC bei 47 - 63 Hz Eingang (Welt)<br>Inklusive austauschbarer Netzstecker<br>Energie-Effizienzstufe VI<br>5V, 1.000 mA DC USB A Ausgangsstecker |  |
| Stromverbrauch:                                                                             | 0,5 W – maximal                                                                                                    |  |
| Bereich der Betriebstemperatur:                                                             | 0°C bis +50°C                                                                                                    |  |
| Bereich der Lagerungstemperatur:                                                            | -20°C bis +70°C                                                                                                    |  |
| Max. Betriebsluftfeuchtigkeit:                                                              | 85% relative Luftfeuchtigkeit bei 30°C                                                                                                    |  |
| Umgebung:                                                                                   | IP 40 Für geschlossene Räume in einer leichtbelastenden industriellen Umgebung                                                                                 |  |
| Max. Drehbeanspruchung im Betrie                                                            | eb: 120% der Nenndrehbeanspruchung (außer 2100 N⋅m @ 110%)                                                                                                    |  |
| Absolute maximale Drehbeanspruchung: 150% der Nenndrehbeanspruchung (außer 2100 N·m @ 110%) |                                                                                                    |  |

Materialien/Ausführung Gehäuse: Pulverbeschichtetes Aluminiumgehäuse. Wandlerwelle aus Edelstahl

Elektromagnetische Verträglichkeit: Entwickelt nach EN 61326-1.

| Niederspannungsrichtlinie | Entwickelt nach EN 61010-1.          |
|---------------------------|--------------------------------------|
|                           | TRANSIENTE ÜBERSPANNUNGEN bis hin zu |
|                           | ÜBERSPANNUNGSKATEGORIE II            |

# HINWEIS: Aufgrund permanenter technischer Weiterentwicklungen können technische Daten ohne vorherige Ankündigung geändert werden.

# KALIBRIERUNG

Ihr Gerät wurde mit einer im Uhrzeigersinn Kalibrierungsbescheinigung geliefert. Die angegebene Genauigkeit des Instrument kann nur dann garantiert werden, wenn es mindestens einmal pro Jahr kalibriert wird. Die Nachkalibrierung sollte durch den Lieferanten oder einen vom Lieferanten zugelassenen Vertreter erfolgen, bei dem alle Vorrichtungen für die Sicherstellung der bestmöglichen Genauigkeit des Geräts zur Verfügung stehen.

# WICHTIG: ENTFERNEN SIE DIE FRONTABDECKUNGEN NICHT; IM INNEREN MÜSSEN KEINE KALIBRIEREINSTELLUNGEN VORGENOMMEN WERDEN.

# REPARATUR

Die Reparatur sollte durch den Lieferanten oder einen vom Lieferanten zugelassenen Vertreter erfolgen, bei dem alle Vorrichtungen zur Sicherstellung der bestmöglichen Genauigkeit des Geräts zur Verfügung stehen. Im Inneren des Gehäuses befinden sich keine Teile für die Reparatur durch den Benutzer.

## REINIGUNG

Verwenden Sie keine Scheuermittel oder auf Lösungsmitteln basierende Reinigungsmittel.

### WARNUNG

Wenn das Gerät anders als vom Hersteller angegeben verwendet wird, können die vorgesehenen Schutzvorrichtungen evtl. unwirksam werden.

### **ENTSORGUNG**

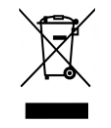

Dieses Zeichen auf dem Produkt gibt an, dass es als Sonderabfall entsorgt werden muss.

Dabei müssen die örtlich geltenden Abfallbestimmungen beachtet werden.

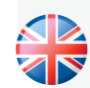

#### NORBAR TORQUE TOOLS LTD

Wildmere Road, Banbury, Oxfordshire, OX16 3JU GROSSBRITANNIEN Tel.: + 44 (0)1295 270333 E-Mail: enquiry@norbar.com

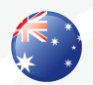

#### NORBAR TORQUE TOOLS 45–47 Raglan Avenue, Edwardstown, SA 5039 AUSTRALIEN Tel.: + 61 (0)8 8292 9777 E-Mail enquiry@norbar.com.au

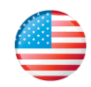

#### NORBAR TORQUE TOOLS INC

36400 Biltmore Place, Willoughby, Ohio, 44094 USA Tel.: + 1 866 667 2279 E-Mail: inquiry@norbar.us

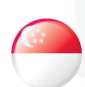

#### NORBAR TORQUE TOOLS PTE LTD

194 Pandan Loop 07-20 Pantech Business Hub SINGAPUR 128383 Tel.: + 65 6841 1371 E-Mail: enquires@norbar.sg

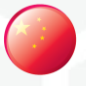

#### NORBAR TORQUE TOOLS (SHANGHAI) LTD

91 Building- 7F, No. 1122, Qinzhou North Road, Xuhui District, Shanghai CHINA 201103 Tel.: + 86 21 6145 0368 E-Mail: sales@norbar.com.cn

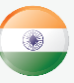

#### NORBAR TORQUE TOOLS INDIA PVT. LTD

Plot No A-168, Khairne Industrial Area, Thane Belapur Road, Mahape, Navi Mumbai – 400 709 Indien Tel.: + 91 22 2778 8480 E-Mail: enquiry@norbar.in

#### www.norbar.com